>

# **BHB-series models FW Updates via Factory Menu**

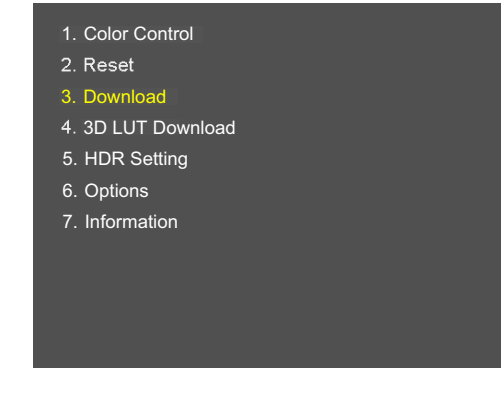

### ' Factory mode menu entry

>Front key: "Menu" + "Up" for about 5 seconds. (Until the regular menu OSD disappears) >Use a slight delay between pushing "Menu" and "Down" keys.

>>

### GO TO PAGE 2

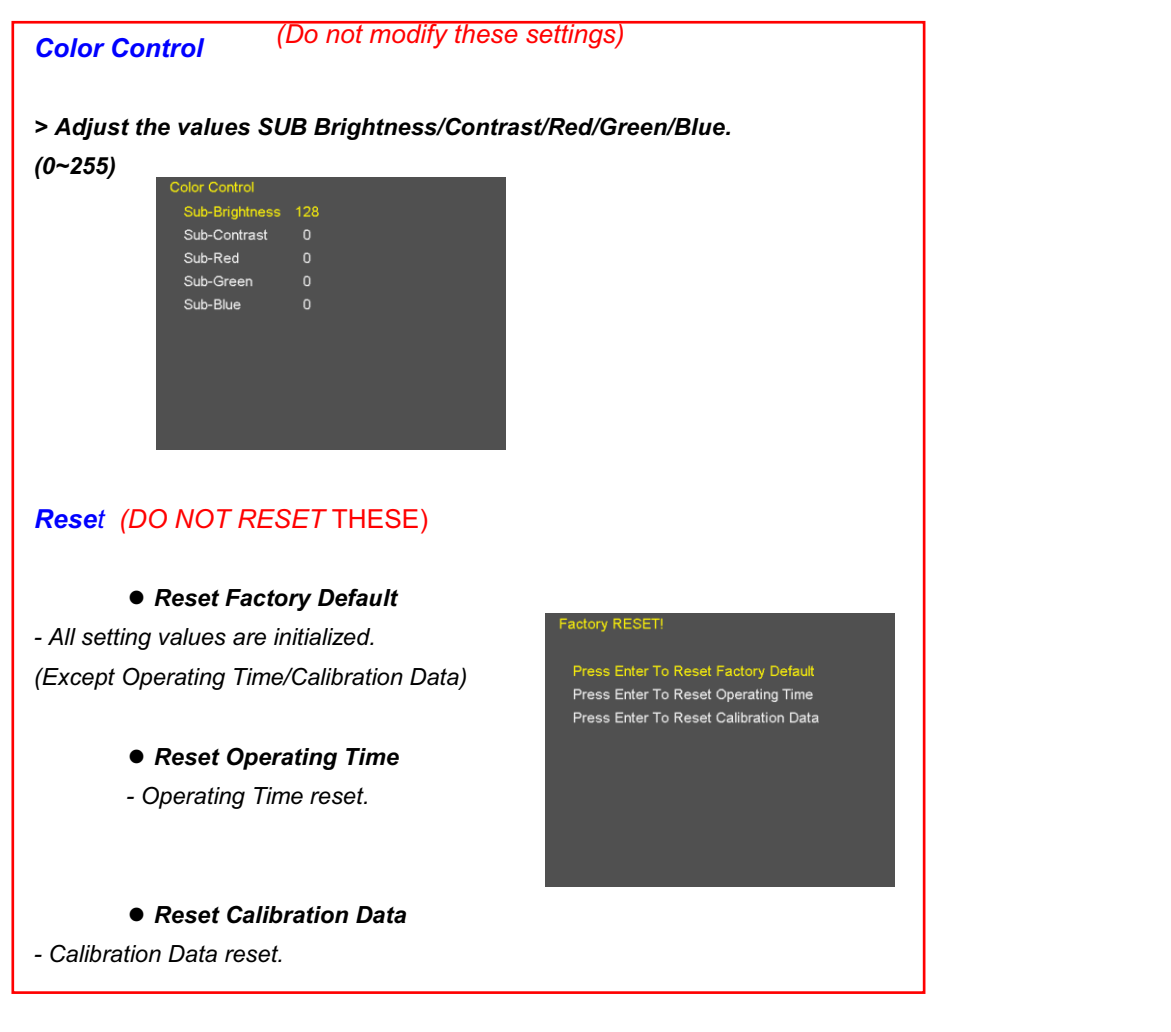

## BHB-series FW Download / Upgrade

Unzip the files from the **boland** website onto individual memory sticks below:

-Use this to upgrade the by firmware using a FAT-32 formatted USB memory sticks (use 3 sticks to save time). -Do not turn off the monitor while a Download is in process.

#### • FW Download

Insert the USB memory stick containing ONLY the file "Triton2.bin" into the USB port.
Select the "FW Download" menu to start the firmware upgrade (Push Sel/Vol).
Time required: about 10 seconds

### • FPGA Download

Insert the USB memory stick containing ONLY the file "Triton.pof" into the USB port.Select the "FPGA Download" menu to start the FPGA upgrade

>Time required: About 8 to 10 minutes

#### OSD Download

>Insert the USB memory stick containing ONLY the files "TritonOSD2.bin" & "TritonOSDExt2.bin" into the USB port.

>Select the "OSD Download" menu to start the OSD upgrade

>Time required: About 1 minutes

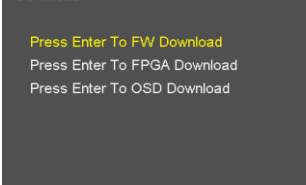